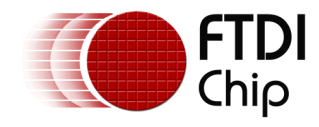

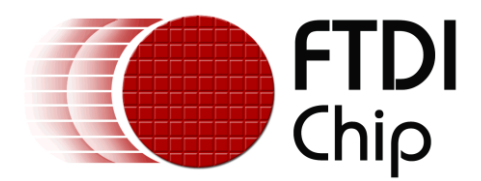

# **Technical Note**

# TN\_186

# C# Examples Using Microsoft Visual Studio

Version 1.0

Issue Date: 21-11-2023

The purpose of this Technical Note is to show how to use the C# library and example projects for them to be used with the latest versions of Microsoft Visual Studio.

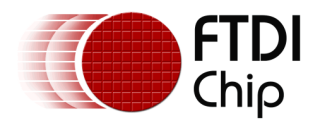

### **Table of Contents**

| 1  | Introduction                               | 3   |  |
|----|--------------------------------------------|-----|--|
| 2  | What is C# and .NET?                       | 4   |  |
| 3  | Implementation                             | 5   |  |
| 4  | Conclusion                                 | 8   |  |
| 5  | Contact Information                        | 9   |  |
| Ap | Appendix A – References10                  |     |  |
| 0  | Oocument References                        | LO  |  |
| F  | Acronyms and Abbreviations                 | LO  |  |
| Ap | Appendix B – List of Tables and Figures 11 |     |  |
| L  | List of Tables11                           |     |  |
| L  | ist of Figures                             | L 1 |  |
| Ap | Appendix C – Revision History12            |     |  |

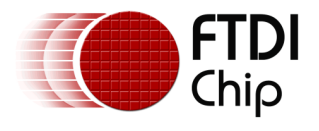

## **1** Introduction

This Technical Note is for the purpose of showing how to use the FTDI C# .NET wrapper and examples on newer versions of <u>Microsoft Visual Studio</u>, specifically Visual Studio 2022 and later on Windows OS.

The C# examples provided by FTDI may include previous versions of the FTDI .NET wrapper, which is needed to use C# with FTDI devices. This technical note shows how to use these examples with the latest .NET wrapper provided by FTDI as new versions of the wrapper are released. This wrapper can be used with all FTDI USB 2.0 devices that use the <u>D2xx Driver</u>.

If you are looking for more instructions on setting up a project on Visual Studio, please see the following Technical Note:

TN\_153 Instructions on Including the D2XX Driver in a Visual Studio Express 2013 Project

The FTDI C# .NET wrapper (.dll and source) and examples can be found at the following link:

https://ftdichip.com/software-examples/code-examples/csharp-examples/

C# support for FT260, FT4222H, and FT60x products is also available but is not covered by this Technical Note as these products do not use the C# .NET wrapper referenced in this document. Please visit the respective product pages of these products for specific C# support.

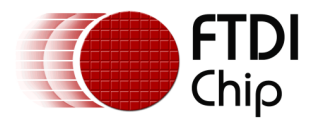

### 2 What is C# and .NET?

C# is a high-level general purpose programming language and is derived from other programming languages such as C and C++. The C# language is object-based, meaning that, when using it, you define objects and their behavior.

C# applications are made to run on .NET, this is why there is a need for the FTDI .NET wrapper. This wrapper allows the FTDI D2XX driver API to be used with C#.

.NET is a software development framework developed by Microsoft. It provides a platform for building and running various types of applications, including web applications, desktop applications, mobile apps, gaming applications, and more.

The main goal of .NET is to provide a consistent and comprehensive programming model that allows developers to create applications that can run on different platforms and devices.

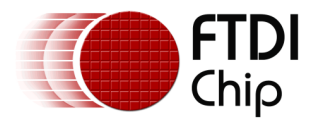

## **3** Implementation

This section goes over the steps that are needed to run the C# examples on Visual Studio 2022.

First, the .NET wrapper that is included in example projects should be deleted and replaced with the latest version from our website which can be found here:

https://ftdichip.com/software-examples/code-examples/csharp-examples/

The second step to add the latest .NET wrapper as a reference to the project in Visual Studio. This is done by right clicking on the project and navigating to the add drop down menu and then selecting reference as shown in Figure 1.

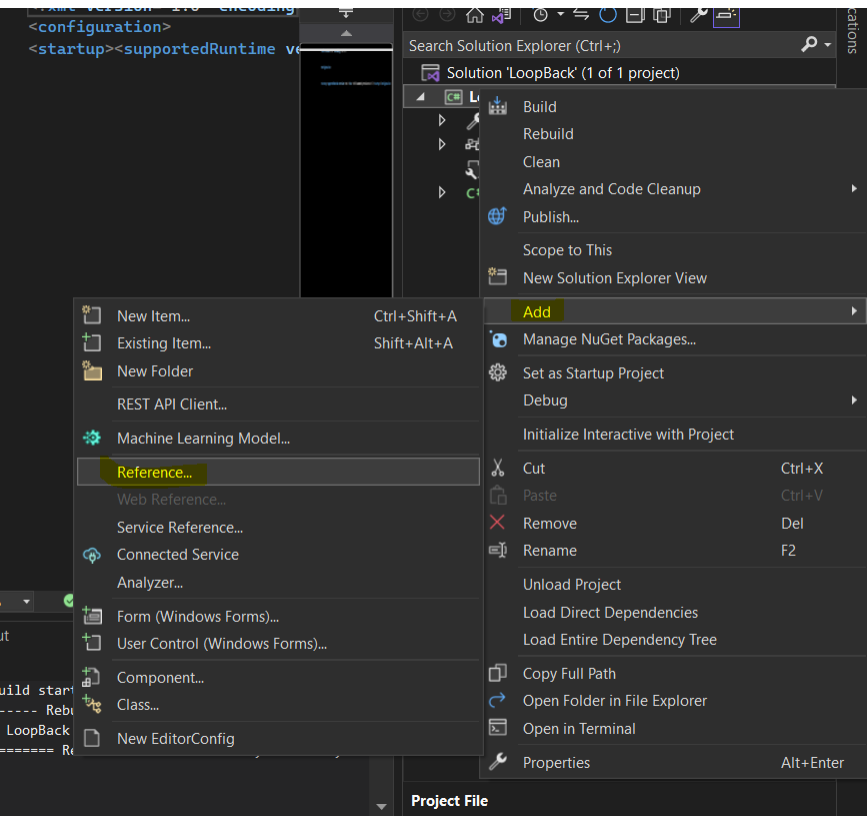

Figure 1 Adding .NET Wrapper to Project as a Reference

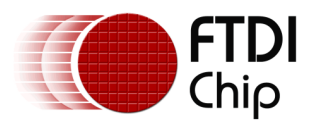

When in References, select the FT2DXX\_NET.dll which you can browse for as shown in Figure 2.

| Reference Manager - LoopBack |                 |              |                | ?                      | ×                        |  |     |
|------------------------------|-----------------|--------------|----------------|------------------------|--------------------------|--|-----|
| Þ                            | Assemblies      |              |                |                        | Search (Ctrl+E)          |  | - م |
| Þ                            | Projects        |              | Name           | Path                   | Name:                    |  |     |
| Þ                            | Shared Projects | $\checkmark$ | FTD2XX_NET.dll | C:\Users\Kieran.Ward.F | FTD2XX_NET.dll           |  |     |
| ٥                            | СОМ             |              |                |                        | FTDI                     |  |     |
| 4                            | Browse          |              |                |                        | File Version:<br>1.1.0.0 |  |     |
|                              | Recent          |              |                |                        |                          |  |     |
|                              |                 |              |                |                        |                          |  |     |
|                              |                 |              |                |                        |                          |  |     |
|                              |                 |              |                |                        |                          |  |     |

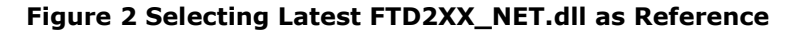

The next step is to make sure the project is targeting the .NET framework. To do this, right click on the project and select properties as shown in Figure 3.

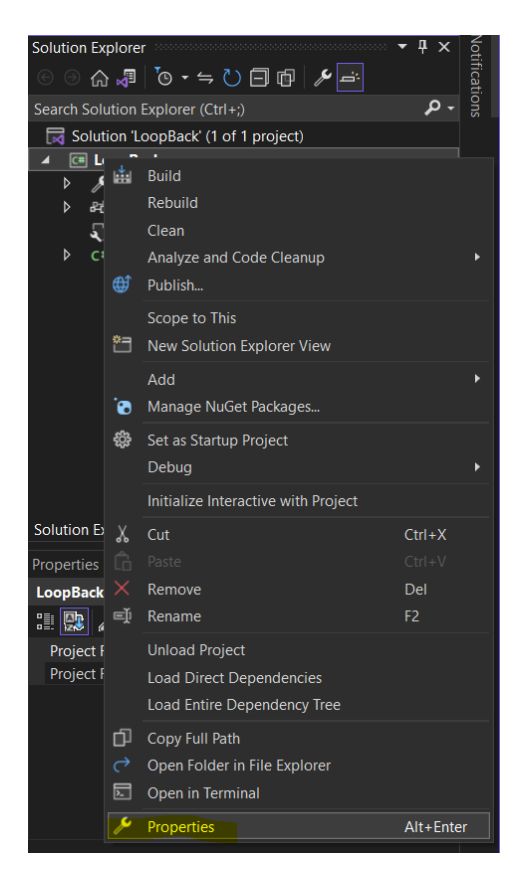

**Figure 3 Project Properties** 

When in the properties page, under the target framework, select the latest .NET framework available as shown in Figure 4.

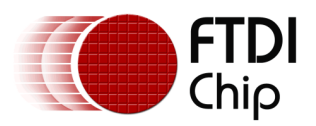

#### Technical Note TN\_186 C# Examples Using Microsoft Visual Studio Version 1.0

Document Reference No.: FT\_001560 Clearance No.: FTDI#589

| Assembly name:                                                                                                    | Default namespace:                      |  |  |  |
|----------------------------------------------------------------------------------------------------|-----------------------------------------|--|--|--|
| LoopBack                                                                                                    | LoopBack                                |  |  |  |
| Target framework:                                                                                                    | Output type:                            |  |  |  |
| .NET Framework 4.8                                                                                                    | <ul> <li>Console Application</li> </ul> |  |  |  |
| Auto-generate binding redirects                                                                                                    |                                         |  |  |  |
| Startup object:                                                                                                    |                                         |  |  |  |
| (Not set)                                                                                                    | ✓ Assembly Information                  |  |  |  |
| <ul> <li>Specify how application resources will be managed:</li> <li>Icon and manifest         <ul> <li>A manifest determines specific settings for an application. To embed a custom manifest, first add it to your project and then select it from the list below.</li> <li>Icon:</li> </ul> </li> </ul> |                                         |  |  |  |
| add it to your project and then select it                                                                                                    | t from the list below.                  |  |  |  |
| add it to your project and then select it<br>Icon:<br>(Default Icon)                                                                                                    | Browse                                  |  |  |  |
| add it to your project and then select it<br>Icon:<br>(Default Icon)<br>Manifest:                                                                                                    | Browse                                  |  |  |  |

#### Figure 4 Selecting .NET Framework as target

After these steps have been implemented, the C# example can be rebuilt which will allow the example to be successfully executed.

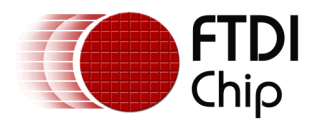

### 4 Conclusion

This document has outlined how to set up the FTDI C# example programs using Visual Studio 2022. As the C# examples were created some time ago, some adjustments need be made to allow the examples to run properly on more modern Visual Studio versions. If followed correctly, the steps outlined in this document should allow the C# examples to run with no issues on the latest Visual Studio versions.

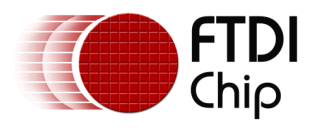

### 5 Contact Information

#### Head Office – Glasgow, UK

Future Technology Devices International Limited (UK) Unit 1, 2 Seaward Place, Centurion Business Park Glasgow G41 1HH United Kingdom Tel: +44 (0) 141 429 2777 Fax: +44 (0) 141 429 2758

E-mail (Sales) sales1@ftdichip.com E-mail (Support) support1@ftdichip.com E-mail (General Enquiries) admin1@ftdichip.com

#### Branch Office - Taipei, Taiwan

Future Technology Devices International Limited (Taiwan) 2F, No. 516, Sec. 1, NeiHu Road Taipei 114 Taiwan, R.O.C. Tel: +886 (0) 2 8797 1330 Fax: +886 (0) 2 8751 9737

E-mail (Sales) E-mail (Support) E-mail (General Enguiries) tw.admin1@ftdichip.com

tw.sales1@ftdichip.com tw.support1@ftdichip.com

#### Branch Office – Tigard, Oregon, USA

Future Technology Devices International Limited (USA) 7130 SW Fir Loop Tigard, OR 97223-8160 USA Tel: +1 (503) 547 0988 Fax: +1 (503) 547 0987

E-Mail (Sales) E-Mail (Support) E-Mail (General Enquiries) us.sales@ftdichip.com us.support@ftdichip.com us.admin@ftdichip.com

#### Branch Office - Shanghai, China

Future Technology Devices International Limited (China) Room 1103, No. 666 West Huaihai Road, Shanghai, 200052 China Tel: +86 (21) 62351596 Fax: +86 (21) 62351595

E-mail (Sales) E-mail (Support) E-mail (General Enquiries) cn.sales@ftdichip.com cn.support@ftdichip.com cn.admin@ftdichip.com

Web Site http://ftdichip.com

#### **Distributor and Sales Representatives**

Please visit the Sales Network page of the FTDI Web site for the contact details of our distributor(s) and sales representative(s) in your country.

System and equipment manufacturers and designers are responsible to ensure that their systems, and any Future Technology Devices International Ltd (FTDI) devices incorporated in their systems, meet all applicable safety, regulatory and system-level performance requirements. All application-related information in this document (including application descriptions, suggested FTDI devices and other materials) is provided for reference only. While FTDI has taken care to assure it is accurate, this information is subject to customer confirmation, and FTDI disclaims all liability for system designs and for any applications assistance provided by FTDI. Use of FTDI devices in life support and/or safety applications is entirely at the user's risk, and the user agrees to defend, indemnify, and hold harmless FTDI from any and all damages, claims, suits, or expense resulting from such use. This document is subject to change without notice. No freedom to use patents or other intellectual property rights is implied by the publication of this document. Neither the whole nor any part of the information contained in, or the product described in this document, may be adapted, or reproduced in any material or electronic form without the prior written consent of the copyright holder. Future Technology Devices International Ltd, Unit 1, 2 Seaward Place, Centurion Business Park, Glasgow G41 1HH, United Kingdom. Scotland Registered Company Number: SC136640

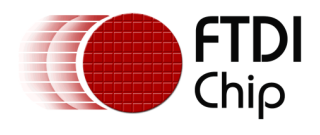

## **Appendix A – References**

### **Document References**

TN\_153 Instructions on Including the D2XX Driver in a Visual Studio Express 2013 Project https://ftdichip.com/software-examples/code-examples/csharp-examples/ D2xx Driver Microsoft Visual Studio

### **Acronyms and Abbreviations**

| Terms | Description                       |
|-------|-----------------------------------|
| API   | Application Programming Interface |
| OS    | Operating System                  |
| USB   | Universal Serial Bus              |

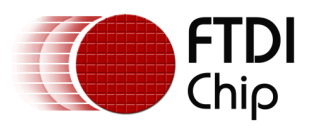

### Appendix B – List of Tables and Figures

### **List of Tables**

NA

### **List of Figures**

| Figure 1 Adding .NET Wrapper to Project as a Reference | . 5 |
|--------------------------------------------------------|-----|
| Figure 2 Selecting Latest FTD2XX_NET.dll as Reference  | 6   |
| Figure 3 Project Properties                            | 6   |
| Figure 4 Selecting .NET Framework as target            | . 7 |

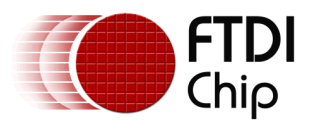

## **Appendix C – Revision History**

| Document Title:         | TN_186 C# Examples Using Microsoft Visual Studio   |  |
|-------------------------|----------------------------------------------------|--|
| Document Reference No.: | FT_001560                                          |  |
| Clearance No.:          | FTDI#589                                           |  |
| Product Page:           | https://ftdichip.com/product-category/products/ic/ |  |
| Document Feedback:      | Send Feedback                                      |  |

| Revision | Changes         | Date       |
|----------|-----------------|------------|
| 1.0      | Initial Release | 21-11-2023 |